## SCAN to USB KEY on COPIER

black/color A4/A3 Warning: not all USB keys are recognized (neither partition nor .exe)

٩ť

mprimer doc.à part.

Enreg. un docur dans la mémoir Login : place your pass campus card or COREP card on the card reader or enter your Unistra or Bnu ID on the copier dashboard

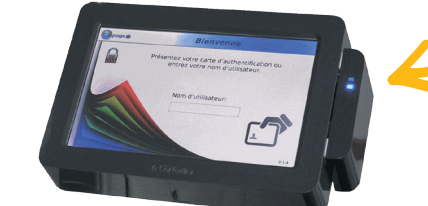

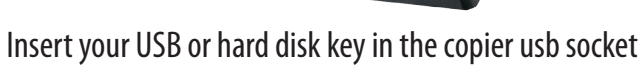

Wait a few moments for this window to appear...

registr. Doc. Mém ixt. dans Boîte utili If the window does not appear, click on the small usb icon

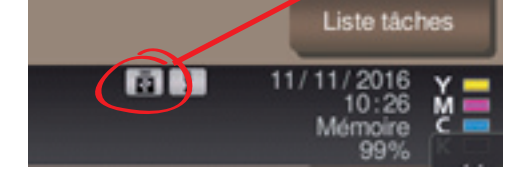

Select "Enreg. un document dans la mémoire ext." (*save a document in the external memory*)

Place your documents on the glass or in the feeder.

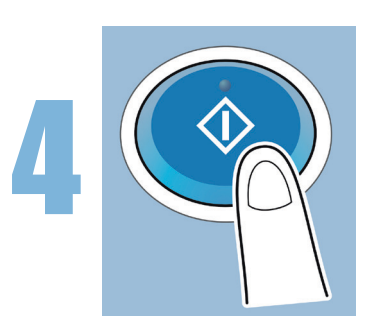

Mémoire externe

Press the "Start" button for each document to be printed.

The files are scanned and sent to your USB key.

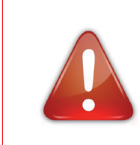

Log out at the end of use by clicking on the red button on the cPad or by rebadging your card

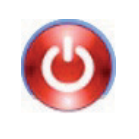